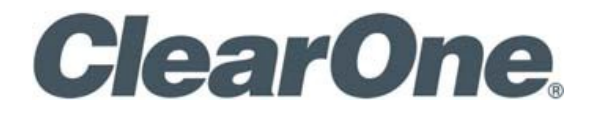

# UNITE<sup>®</sup> 150 CAMERA

# USER GUIDE

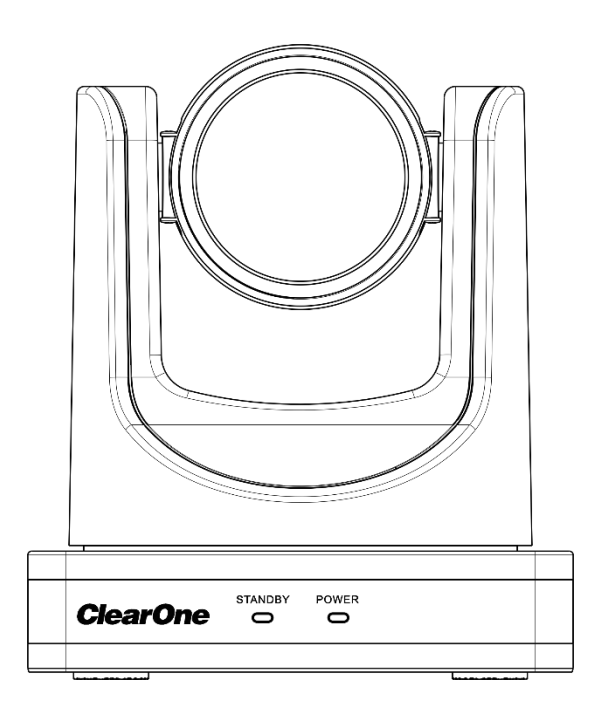

#### 2 UNITE 150: User Guide

### **COPYRIGHT NOTICE**

| 1.801.975.7200                   |
|----------------------------------|
| 1.801.974.3760                   |
| 1.801.303.5711                   |
| collaborate.support@clearone.com |
| www.clearone.com                 |
|                                  |

### UNITE<sup>®</sup> 150 USER GUIDE

#### CLEARONE DOCUMENT

DOC-0337-001 REV 1.0 - June 2017

© 2017 ClearOne Inc. - All rights reserved. No part of this document may be reproduced in any form or by any means without written permission from ClearOne. Printed in the United States of America. ClearOne reserves specific privileges. Information in this document is subject to change without notice.

NOTICE: This Class A device complies with Part 15 of the FCC rules and Canadian ICES-003. Operation is subject to the following two conditions: (1) this device may not cause harmful interference, and (2) this device must accept any interference received, including interference that may cause undesired operation.

# CONTENTS

| COPYRIGHT NOTICE                | 3  |
|---------------------------------|----|
| CONTENTS                        | 4  |
| PREFACE                         | 5  |
| PRECAUTIONS                     | 5  |
| SUPPLIED ACCESSORIES            | 6  |
| QUICK START                     | 7  |
| FEATURES                        | 8  |
| PRODUCT SPECIFICATION           | 9  |
| MAIN UNIT                       | 11 |
| SIZE                            | 12 |
| IR REMOTE CONTROL               | 13 |
| SERIAL COMMUNICATION CONTROL    | 16 |
| MENU SETTING                    | 27 |
| USB 3.0                         | 35 |
| MAINTENANCE AND TROUBLESHOOTING | 35 |

### PREFACE

This manual introduces the function, installation, and operation of the UNITE<sup>®</sup> 150 camera. Prior to installation and usage, please read the manual thoroughly.

### PRECAUTIONS

This product can be used only under the specified conditions in order to avoid any damage to the camera:

- Do not subject the camera to rain or moisture.
- Do not remove the cover; otherwise, you may get an electric shock. In case of abnormal operation, contact ClearOne Technical Support.
- Never operate outside the specified temperature, humidity, and power supply recommendations.
- Use a soft dry cloth to clean the camera. If the camera is very dirty, clean it with diluted neutral detergent; do not use any type of solvents, which may damage the surface.

#### **Caution to transport**

Avoid stress, vibration, and moisture in transport, storage, and installation.

#### During installation, take the following precautions:

- Do not grasp the camera by the head when carrying the camera.
- Do not turn camera head manually. Doing so may result in mechanical damage.
- Do not apply corrosive liquid, gas or solid, to avoid damaging the plastic cover.
- Make sure there are no obstacles within the camera's rotation range.
- Never power on before installation has been completed.

#### Do not dismantle the camera

ClearOne is not responsible for any unauthorized modification or dismantling.

# SUPPLIED ACCESSORIES

When you unpack, check that all the supplied accessories are included:

- Camera
- AC power adapter
- Power cord
- RS232 cable
- Remote controller
- User manual
- USB 3.0 cable

# **QUICK START**

**Step 1.** Refer to the diagram below to make sure the connections are correct.

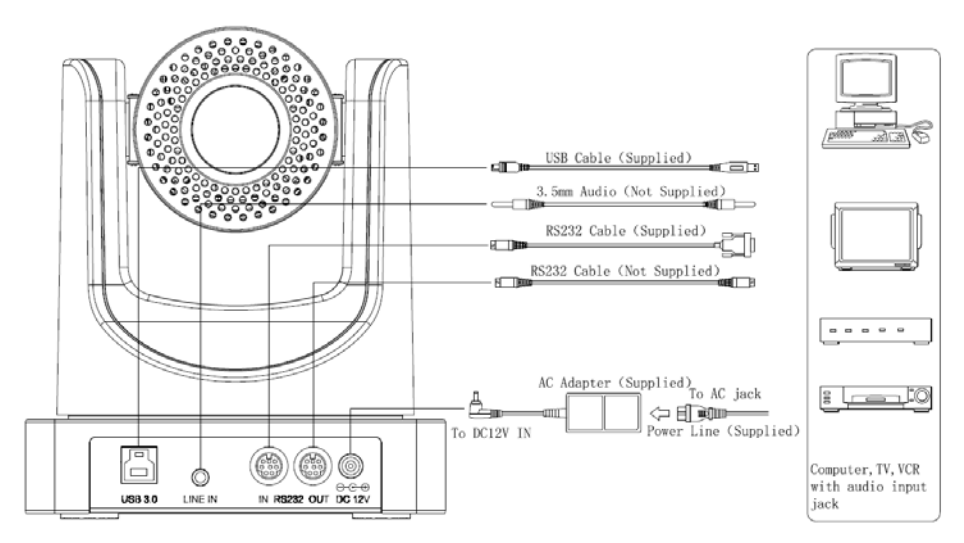

**Step2.** Connect to the power. The LED light on the front panel indicates the camera is powered on.

**Step3.** The process of initialization is completed when the camera pan-tilt rotates to the maximum position of top right and then returns to the center.

NOTE: If the position preset 0 has been stored, the position preset 0 will be called up after initialization.

# **FEATURES**

#### • Full Function USB Interface

USB 3.0 ultra-high speed interface; can transfer uncompressed original video, and downward compatible with USB 2.0; support UVC, UAC protocol.

#### • 1080P Full HD

Apply Panasonic's 1/2.7 inch, 2.07 million effective pixels high quality HD CMOS sensor; can reach maximum 1920 x 1080 high resolution and achieve quality image.

#### • 72.5° Wide-angle Lens

A 72.5° wide-angle high quality lens supports 12x optical zoom.

#### • AAC Audio Encoding

Supports audio line input. Supports AAC audio encoding for better sound quality and lower bandwidth.

#### Low-light

High SNR of CMOS sensor combined with 2D and 3D noise reduction algorithm effectively reduces noise. Even under low illumination conditions, the image can remain clear and sharp.

#### Remote Control

All the parameters of the camera can be remotely controlled using the RS232 and USB interfaces.

# **PRODUCT SPECIFICATION**

| Details              |                                                       |  |
|----------------------|-------------------------------------------------------|--|
| Model                | UNITE <sup>®</sup> 150                                |  |
| Name                 | UNITE <sup>®</sup> USB 3.0 HD Video Conference Camera |  |
| Camera               |                                                       |  |
| Video System         | HD: 1080p/30, 1080p/25, 720p/30, 720p/25              |  |
| Sensor               | 1/2.7", CMOS, Effective Pixel: 2.07M                  |  |
| Scanning Mode        | Progressive                                           |  |
| Lens                 | 12x, f3.5mm ~ 42.3mm, F1.8 ~ F2.8                     |  |
| Minimal Illumination | 0.5 Lux @ (F1.8, AGC ON)                              |  |
| Shutter              | 1/30s ~ 1/10000s                                      |  |
| White Balance        | Auto, Indoor, Outdoor, One Push, Manual               |  |
| Backlight            | Support                                               |  |
| Compensation         | Support                                               |  |
| Digital Noise        | 2D & 3D Digital Noise Reduction                       |  |
| Reduction            |                                                       |  |
| Video S/N            | ≥55dB                                                 |  |
| Horizontal Angle of  | 72 5° 6 0°                                            |  |
| View                 | 72.3 ~ 0.9                                            |  |
| Vertical Angle of    | 44 8° ~ 3 9°                                          |  |
| View                 |                                                       |  |
| Horizontal Rotation  | +170°                                                 |  |
| Range                |                                                       |  |
| Vertical Rotation    | -30° - +90°                                           |  |
| Range                |                                                       |  |
| Pan Speed Range      | 1.7° ~ 100°/s                                         |  |
| Tilt Speed Range     | 1.7° ~ 69.9°/s                                        |  |
| H & V Flip           | Support                                               |  |
| Image Freeze         | Support                                               |  |
| Number of Preset     | 255                                                   |  |
| Preset Accuracy      | 0.1°                                                  |  |

| USB Features           |                                               |
|------------------------|-----------------------------------------------|
| Operate System         | Windows 7, Windows 8, Windows 8.1, Windows    |
| Operate System         | 10, Mac OSX, Linux                            |
| Color                  | VIIV 4:2:2                                    |
| System/Compression     | 101 4.2.2                                     |
| Video Format           | USB 3.0: 1080p/30, 1080p/25, 720p/30, 720p/25 |
| Audio on USB           | Support                                       |
| USB Video              |                                               |
| Communication          | UVC 1.0 ~ UVC 1.5                             |
| Protocol               |                                               |
| UVC PTZ                | Support                                       |
| Input / Output Interfa | ace                                           |
| USB Interface          | 1xUSB 3.0: Type B female jack                 |
| Audio Interface        | 1-ch: 3.5mm Audio Interface, Line In          |
|                        | 1xRS232 In: 8pin Min DIN, Max Distance: 30m,  |
| Communication          | Protocol: VISCA/Pelco-D/Pelco-P               |
| Interface              | 1xRS232 Out: 8pin Min DIN, Max Distance: 30m, |
|                        | Protocol: VISCA network use only              |
| Power Jack             | JEITA type (DC IN 12V)                        |
| Generic Specificatio   | n                                             |
| Input Voltage          | DC 12V                                        |
| Current Consumption    | 1.0A (Max)                                    |
| Operating              |                                               |
| Temperature            | -10 C ~ 40 C (14 F ~ 104 F)                   |
| Storage Temperature    | -40°C ~ 60°C (-40°F ~ 140°F)                  |
| Power Consumption      | 12W (Max)                                     |
| MTBF                   | >30000h                                       |
| Size                   | 144mm x144mm x168mm                           |
| Net Weight             | 0.91kg                                        |

### **MAIN UNIT**

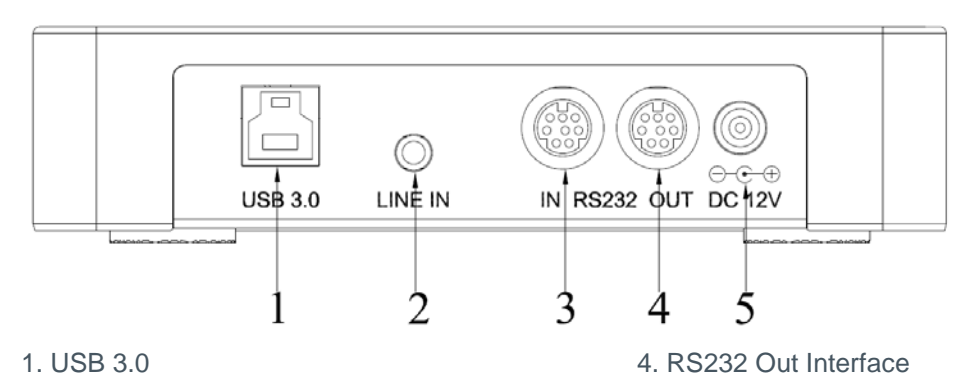

- 2. Line In Interface
- 3. RS232 In Interface

11 UNITE 150: User Guide

5.DC Power 12V Jack

# SIZE

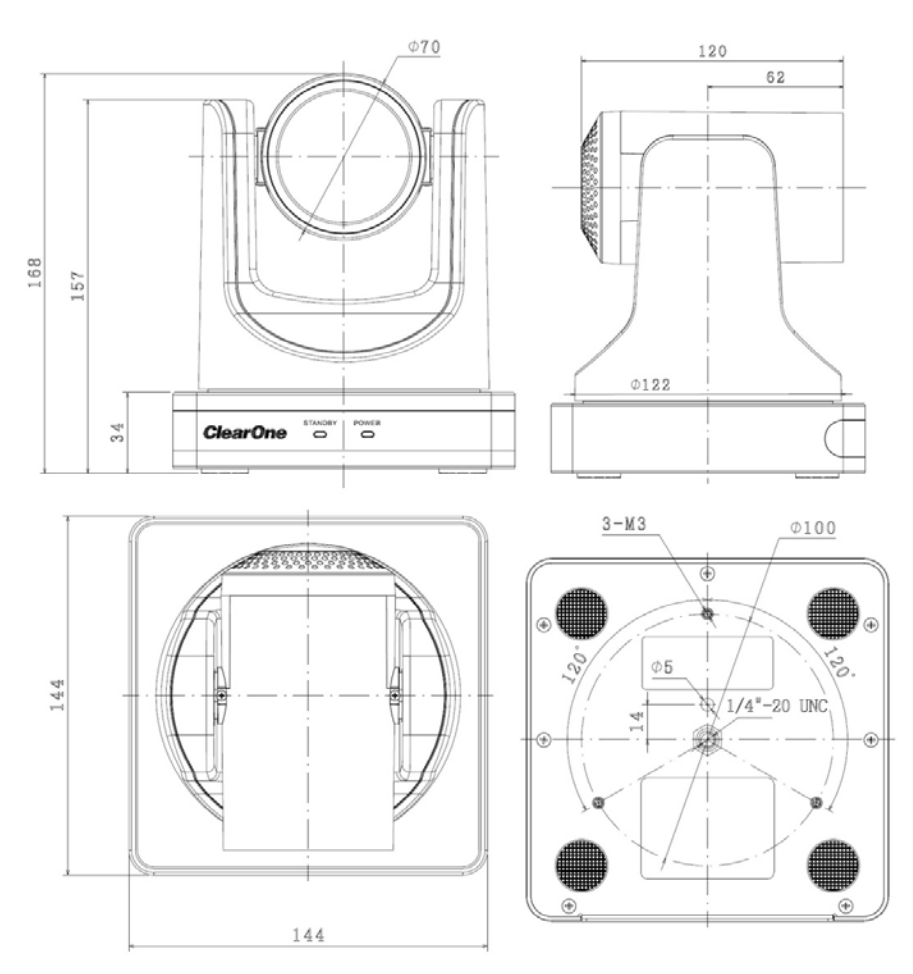

Unit: mm

# **IR REMOTE CONTROL**

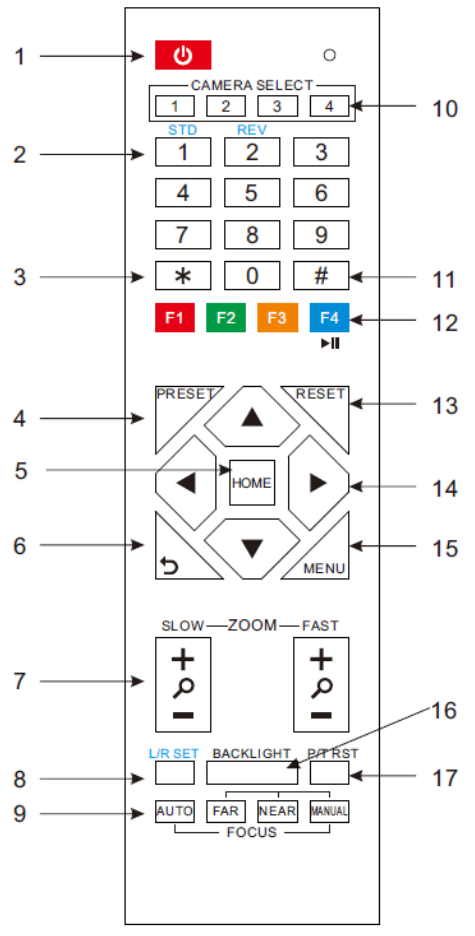

#### 1. Standby Button

Press this button to enter standby mode. Press it again to enter normal mode. NOTE: Power consumption in standby mode is approximately half of the normal mode

2. Position Buttons

To set preset or call preset

- 3. \* Button
- 4. Set/Preset Buttons

Set a corresponding numeric key preset position

[PRESET] + Numeric button (0-9)

NOTE: Preset 0-9 via remote control and the rest from keyboard and the serial port.

#### 5. Pan-Tilt Control Buttons

Press the arrow buttons to perform panning and tilting. Press the [HOME] button to face the camera back to front.

#### 6. Back Buttons

Press OSD menu to return to previous menu.

#### 7. Zoom Buttons

Slow Zoom: Zoom In [+] or Zoom Out [-] slowly

Fast Zoom: Zoom In [+] or Zoom Out [-] fast

#### 8. L/R Set Button

Press at the same time as the numeric button 1 [STD] and button 2 [REV] to set the direction of the Pan-Tilt

L/R Set +1[STD]: set the Pan-Tilt turn the same direction as the L/R Set

L/R Set +2[REV]: set the Pan-Tilt turn the opposite direction as the L/R Set

#### 9. Focus Buttons

Press [AUTO] to adjust the focus on the center of the object automatically.

Press [MANUAL] to adjust the focus manually.

Press [FAR] to focus on a far object.

Press [NEAR] to focus on a near object.

#### **10. Camera Select Buttons**

Press the button corresponding to the camera you want to control with the remote controller.

#### 11. # Button

Used with other buttons

#### 12. Set Camera IR Address Buttons

[\*]+[#]+[F1]: Address1

[\*]+[#]+[F2]: Address2

[\*]+[#]+[F3]: Address3

[\*]+[#]+[F4]: Address4

#### 13. Reset Buttons

Clear a specific preset: [Reset] + Numeric button (0-9)

Clear all presets: [\*]+[#]+[Reset]: Erase all presets

#### 14. Pan/Tilt Control Buttons

Press arrow buttons to perform panning and tilting. Press [HOME] button to face the camera back to front.

#### 15. MENU

Press MENU to enter or exit the OSD menu.

#### 16. BLC (Backlight Compensation) Button

If there is light behind the subject, the subject will appear dark.

#### 14 UNITE 150: User Guide

Press this button to enable the backlight compensation. Press it again to disable the backlight compensation.

Press the backlight ON / OFF button. To cancel this function, press the backlight ON / OFF button.

NOTE: The BLC feature is effective only in auto exposure mode.

#### 17. Pan/Tilt Reset

Reset Pan/Tilt self-test.

#### 18. Shortcut Set

[\*]+[#]+[1]: Display OSD menu in English

[\*]+[#]+[3]: Display OSD menu in Chinese

[\*]+[#]+[5]: Save OSD

[\*]+[#]+[6]: Quickly recover the default settings

[\*]+[#]+[8]: Show the camera version

[\*]+[#]+[9]: Quickly set mount mode (flip/normal)

# SERIAL COMMUNICATION CONTROL

In default working mode, the camera can be controlled via RS232 or RS485 (half-duplex mode). The parameters are as follows: Baud rate: 2400/4800/9600 bit/s. Start bit: 1 bit. Data bit: 8 bits. Stop bit: 1bit. Parity bit: none.

The process of initialization is complete when the camera pan-tilt rotates to the maximum position of top right and then returns to the center.

NOTE: If the position preset 0 has been stored, the position preset 0 is called up after initialization, and users will be able to control the camera with commands in the following command list.

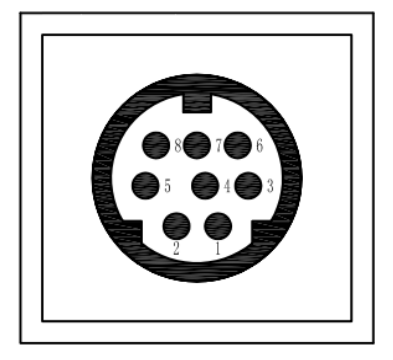

| Pin No. | Function |
|---------|----------|
| 1       | DTR      |
| 2       | DSR      |
| 3       | TXD      |
| 4       | GND      |
| 5       | RXD      |
| 6       | RS485-   |
| 7       | IR OUT   |
| 8       | RS485+   |

### **Control Interface Definition**

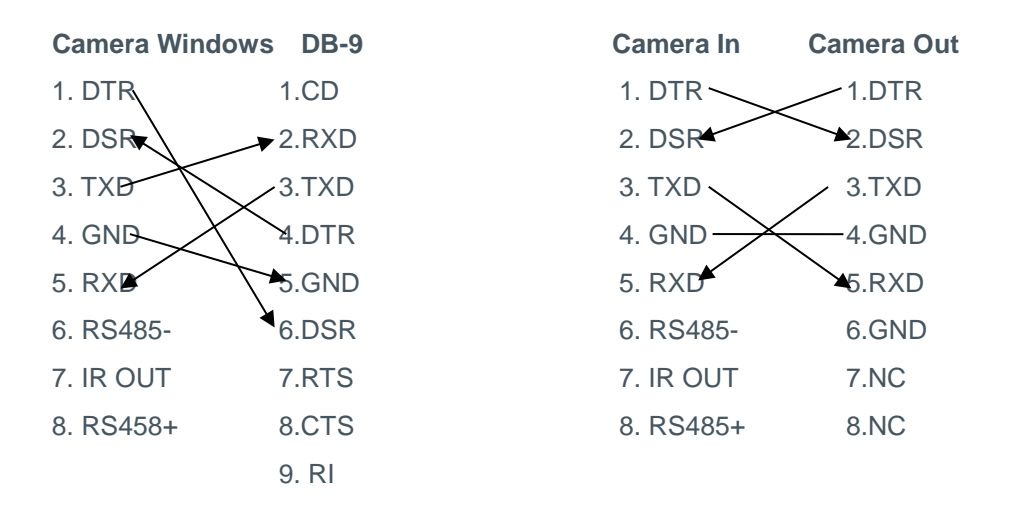

#### **Command List**

The camera uses the VISCA/Pelco-D/Pelco-P serial standard.

#### Part 1 Camera-Issued Messages

| ACK/ Completion Message |            |                   |                               |  |
|-------------------------|------------|-------------------|-------------------------------|--|
| Command                 | Function   | Command<br>Packet | Comments                      |  |
|                         | ACK        | z0 4y FF          | Returned when the command is  |  |
| ACK/Completion          | ACK        | (y: Socket No.)   | accepted.                     |  |
| Messages                | Completion | z0 5y FF          | Returned when the command has |  |
| Completion              |            | (y: Socket No.)   | been executed.                |  |

\*z = Camera Address + 8

| Error Messages |                           |                                                                           |                                                                                                    |  |
|----------------|---------------------------|---------------------------------------------------------------------------|----------------------------------------------------------------------------------------------------|--|
| Command        | Function                  | Command<br>Packet                                                         | Comments                                                                                                    |  |
| Error Messages | Syntax Error              | z0 60 02 FF                                                               | Returned when the command format is<br>different or when a command with illegal<br>command parameters is accepted.                                                           |  |
|                | Command<br>Buffer Full    | z0 60 03 FF                                                               | Indicates that two sockets are already<br>being used (executing two commands)<br>and the command could not be<br>accepted when received.                                     |  |
|                | Command<br>Canceled       | z0 6y 04 FF<br>(y: Socket No.)                                            | Returned when a command which is<br>being executed in a socket specified by<br>the cancel command is canceled. The<br>completion message for the command<br>is not returned. |  |
|                | No Socket                 | z0 6y 05 FF<br>(y: Socket No.)                                            | Returned when no command is<br>executed in a socket specified by the<br>cancel command, or when an invalid<br>socket number is specified.                                    |  |
|                | Command Not<br>Executable | z0 6y 41 FF<br>(y: Execution<br>command Socket No.<br>Inquiry command: 0) | Returned when a command can't be<br>executed due to current conditions. For<br>example, when commands controlling<br>the focus manually are received during<br>auto focus.   |  |

#### Part 2 Camera Control Command

| Command    | Function        | Command Packet             | Comments               |  |
|------------|-----------------|----------------------------|------------------------|--|
| AddressSet | Broadcast       | 88 30 01 FF                | Address setting        |  |
|            | Stop            | 8x 01 04 07 00 FF          |                        |  |
|            | Tele(Standard)  | 8x 01 04 07 02 FF          |                        |  |
| CAM Zoom   | Wide(Standard)  | 8x 01 04 07 03 FF          |                        |  |
| CAM_200III | Tele(Variable)  | 8x 01 04 07 2p FF          | p = O(low) = Z(high)   |  |
|            | Wide(Variable)  | 8x 01 04 07 3p FF          | p = O(IOW) - T(IIIgII) |  |
|            | Direct          | 8x 01 04 47 0p 0q 0r 0s FF | pqrs: Zoom Position    |  |
|            | Stop            | 8x 01 04 08 00 FF          |                        |  |
|            | Far(Standard)   | 8x 01 04 08 02 FF          |                        |  |
|            | Near(Standard)  | 8x 01 04 08 03 FF          |                        |  |
|            | Far(Variable)   | 8x 01 04 08 2p FF          | 0(1) 7(1)              |  |
| CAM_Focus  | Near(Variable)  | 8x 01 04 08 3p FF          | p = O(IOW) - 7(nign)   |  |
|            | Direct          | 8x 01 04 48 0p 0q 0r 0s FF | pqrs: Focus Position   |  |
|            | Auto Focus      | 8x 01 04 38 02 FF          |                        |  |
|            | Manual Focus    | 8x 01 04 38 03 FF          | AF On/Off              |  |
|            | Auto/Manual     | 8x 01 04 38 10 FF          |                        |  |
|            | Auto            | 8x 01 04 35 00 FF          | Normal Auto            |  |
|            | Indoor mode     | 8x 01 04 35 01 FF          | Indoor mode            |  |
|            | Outdoor mode    | 8x 01 04 35 02 FF          | Outdoor mode           |  |
| CAM_WD     | OnePush mode    | 8x 01 04 35 03 FF          | One Push WB mode       |  |
|            | Manual          | 8x 01 04 35 05 FF          | Manual Control mode    |  |
|            | OnePush trigger | 8x 01 04 10 05 FF          | One Push WB Trigger    |  |
| CAM_RGain  | Reset           | 8x 01 04 03 00 FF          | Manual Control of D    |  |
|            | Up              | 8x 01 04 03 02 FF          | Goin                   |  |
|            | Down            | 8x 01 04 03 03 FF          | Gain                   |  |

|            | Direct           | 8x 01 04 43 00 00 0p 0q FF | pq: R Gain              |
|------------|------------------|----------------------------|-------------------------|
|            | Reset            | 8x 01 04 04 00 FF          | Manual Control of P     |
|            | Up               | 8x 01 04 04 02 FF          | Gain                    |
| CAM_Bgain  | Down             | 8x 01 04 04 03 FF          | Gam                     |
|            | Direct           | 8x 01 04 44 00 00 0p 0q FF | pq: B Gain              |
|            | Full Auto        | 8x 01 04 20 00 EE          | Automatic Exposure      |
|            | Tuli Auto        | 6X 01 04 39 00 FF          | mode                    |
|            | Manual           | 8x 01 04 39 03 FF          | Manual Control mode     |
|            |                  |                            | Shutter Priority        |
| CAM AE     | Shutter priority | 8x 01 04 39 0A FF          | Automatic Exposure      |
| CAM_AL     |                  |                            | mode                    |
|            | Iric priority    | 8x 01 04 20 0B EE          | Iris Priority Automatic |
|            | Iris priority    | 8x 01 04 39 0B FF          | Exposure mode           |
|            | Bright           | 8x 01 04 39 0D FF          | Bright mode (Manual     |
|            |                  |                            | control)                |
|            | Reset            | 8x 01 04 0B 00 FF          |                         |
| CAM Iris   | Up               | 8x 01 04 0B 02 FF          | Iris Setting            |
| CAM_III3   | Down             | 8x 01 04 0B 03 FF          |                         |
|            | Direct           | 8x 01 04 4B 00 00 0p 0q FF | pq: Iris Position       |
|            | Reset            | 8x 01 04 0C 00 FF          |                         |
|            | Up               | 8x 01 04 0C 02 FF          | Gain Setting            |
| CAM_Gain   | Down             | 8x 01 04 0C 03 FF          |                         |
|            | Direct           | 8x 01 04 0C 00 00 0p 0q FF | pq: Gain Position       |
|            | Gain Limit       | 8x 01 04 2C 0p FF          | p: Gain Position        |
| CAM_Bright | Reset            | 8x 01 04 0D 00 FF          |                         |
|            | Up               | 8x 01 04 0D 02 FF          | Bright Setting          |
|            | Down             | 8x 01 04 0D 03 FF          |                         |
|            | Direct           | 8x 01 04 0D 00 00 0p 0q FF | pq: Bright Position     |

|                         | On     | 8x 01 04 3E 02 FF          | Exposure                 |
|-------------------------|--------|----------------------------|--------------------------|
|                         | Off    | 8x 01 04 3E 03 FF          | Compensation On/Off      |
|                         | Reset  | 8x 01 04 0E 00 FF          | Exposure                 |
| CAM_ExpComp             | Up     | 8x 01 04 0E 02 FF          | Compensation             |
|                         | Down   | 8x 01 04 0E 03 FF          | Amount Setting           |
|                         | Direct | 8x 01 04 4E 00 00 0p 0q FF | pq: ExpComp Position     |
| CAM Pook light          | On     | 8x 01 04 33 02 FF          | Back Light               |
| CAM_BackLight           | Off    | 8x 01 04 33 03 FF          | Compensation On/Off      |
|                         | Auto   | 8x 01 04 50 02 FF          |                          |
| CAM_NR(2D)Mode          | Manual | 8x 01 04 50 03 FF          | ND2D Auto/Mariual        |
|                         |        | 8x 01 04 52 0p EE          | p: NR Setting (0: Off,   |
| CAM_NR(2D)Level         | -      | 8X 01 04 53 0p FF          | level 1 to 5)            |
|                         |        | - 8x 01 04 54 0p FF        | p: NR Setting (0: Off,   |
| CAM_INK(3D)Level        | -      |                            | level 1 to 8)            |
|                         |        |                            | p: Flicker Settings      |
| CAM_Flicker             | -      | 8x 01 04 23 0p FF          | (0: Off, 1: 50Hz, 2:     |
|                         |        |                            | 60Hz)                    |
|                         |        |                            | p: Dynamic Hot Pixel     |
| CAM_DHotPixel           | -      | 8x 01 04 56 0p FF          | Setting (0: 0ff, level 1 |
|                         |        |                            | to 6)                    |
| CAM_ApertureMode        | Auto   | 8x 01 04 05 02 FF          | Sharpness Auto           |
| (sharpness)             | Manual | 8x 01 04 05 02 FF          | Sharpness Manual         |
|                         | Reset  | 8x 01 04 02 00 FF          |                          |
| CAM Aporturo(aborazoo)  | Up     | 8x 01 04 02 02 FF          | Aperture Control         |
| CAW_Aperture(snarphess) | Down   | 8x 01 04 02 03 FF          |                          |
|                         | Direct | 8x 01 04 42 00 00 0p 0q FF | pq: Aperture Gain        |
|                         | Off    | 8x 01 04 63 00 FF          | Dicture Effect Setting   |
| CAM_PICTURE_            | B&W    | 8x 01 04 63 04 FF          |                          |

|                 | Reset     | 8x 01 04 3F 00 pp FF       | A Martine Martine Ma |
|-----------------|-----------|----------------------------|----------------------------------------------------------------------------------------------------|
| CAM_Memory      | Set       | 8x 01 04 3F 01 pp FF       | pp. Memory Number $(-0 \text{ to } 127)$                                                                                                    |
|                 | Recall    | 8x 01 04 3F 02 pp FF       |                                                                                                    |
|                 | On        | 8x 01 04 61 02 FF          | Image Flip Horizontal                                                                                                    |
| CAM_LR_Reverse  | Off       | 8x 01 04 61 03 FF          | On/Off                                                                                                    |
|                 | On        | 8x 01 04 66 02 FF          | Image Flip Vertical                                                                                                    |
| CAM_PictureFilp | Off       | 8x 01 04 66 03 FF          | On/Off                                                                                                    |
| CAM_ColorGain   | Diret     | 8x 01 04 49 00 00 00 0p FF | p: Color Gain setting<br>0h (60%) to Eh<br>(200%)                                                                                                    |
| SVS Menu        | Off       | 8x 01 06 06 03 FF          | Turns on/off the menu                                                                                                    |
|                 | On        | 8x 01 06 06 02 FF          | screen                                                                                                    |
|                 |           | 8x 01 06 01 VV WW 03 01    |                                                                                                    |
|                 | Οp        | FF                         |                                                                                                    |
|                 | Down      | 8x 01 06 01 VV WW 03 02    |                                                                                                    |
|                 |           | FF                         |                                                                                                    |
|                 | Left      | 8x 01 06 01 VV WW 01 03    | VV: Pan speed 0x01                                                                                                    |
|                 |           | FF                         | (low speed) to 0x18                                                                                                    |
|                 | Right     | 8x 01 06 01 VV WW 02 03    | (high speed)                                                                                                    |
| Pan tiltDrive   | rught     | FF                         | WW: Tilt speed 0x01                                                                                                    |
|                 | Unleft    | 8x 01 06 01 VV WW 01 01    | (low speed) to 0x14                                                                                                    |
|                 | opien     | FF                         | (high speed)                                                                                                    |
|                 | Upright   | 8x 01 06 01 VV WW 02 01    | YYYY: Pan Position                                                                                                    |
|                 | oplight   | FF                         | ZZZZ: Tilt Position                                                                                                    |
|                 | David off | 8x 01 06 01 VV WW 01 02    |                                                                                                    |
|                 | DOWILEIL  | FF                         |                                                                                                    |
|                 | DownBight | 8x 01 06 01 VV WW 02 02    |                                                                                                    |
|                 | Downlight | FF                         |                                                                                                    |

|                    |                  | 8x 01 06 01 VV WW 03 03    |                       |
|--------------------|------------------|----------------------------|-----------------------|
|                    | Stop             | FF                         |                       |
|                    |                  | 8x 01 06 02 VV WW 0Y 0Y    |                       |
|                    | AbsolutePosition | 0Y 0Y 0Z 0Z 0Z 0Z FF       |                       |
|                    | DeletionDesition | 8x 01 06 03 VV WW 0Y 0Y    |                       |
|                    | RelativePosition | 0Y 0Y 0Z 0Z 0Z 0Z FF       |                       |
|                    | Home             | 8x 01 06 04 FF             |                       |
|                    | Reset            | 8x 01 06 05 FF             |                       |
|                    | LingitO at       | 8x 01 06 07 00 0W          | W: 1 UpRight 0:       |
|                    | LimitSet         | 0Y 0Y 0Y 0Y 0Z 0Z 0Z 0Z FF | DownLeft              |
| Pan_tiltLimitSet   |                  | 0x 04 0C 07 04 0W          | YYYY: Pan Limit       |
|                    | LimitClear       |                            | Position              |
|                    |                  | 07 OF OF OF O7 OF OF OF FF | ZZZZ: Tilt Position   |
|                    | High             | 8x 01 04 58 01 FF          |                       |
| CAM_AFSensitivity  | Normal           | 8x 01 04 58 02 FF          | AF Sensitivity        |
|                    | Low              | 8x 01 04 58 03 FF          | High/Norma/Low        |
| CAM_SettingReset   | Reset            | 8x 01 04 A0 10 FF          | Reset Factory Setting |
| CAM Brightness     | Direct           | 8x 01 04 01 00 00 0p 0g EE | pq: Brightness        |
| CAM_BIIgHthess     |                  | ox 01 04 A1 00 00 0p 0q FF | Position              |
| CAM_Contrast       | Direct           | 8x 01 04 A2 00 00 0p 0q FF | pq: Contrast Position |
|                    | Off              | 8x 01 04 A4 00 FF          |                       |
| CAM Elin           | Flip-H           | 8x 01 04 A4 01 FF          | Single Command For    |
| CAM_FIIp           | Flip-V           | 8x 01 04 A4 02 FF          | Video Flip            |
|                    | Flip-HV          | 8x 01 04 A4 03 FF          |                       |
| CAM_SettingSave    | Save             | 8x 01 04 A5 10 FF          | Save Current Setting  |
| CAM_Iridix         | Direct           | 8x 01 04 A7 00 00 0p 0q FF | pq: Iridix Position   |
| CAM_AWBSensitivity | High             | 8x 01 04 A9 00 FF          | High                  |
|                    | Normal           | 8x 01 04 A9 01 FF          | Normal                |

|              | Low    | 8x 01 04 A9 02 FF          | Low                    |
|--------------|--------|----------------------------|------------------------|
| CAM_AFZone   | Тор    | 8x 01 04 AA 00 FF          |                        |
|              | Center | 8x 01 04 AA 01 FF          | AF Zone weight select  |
|              | Bottom | 8x 01 04 AA 02 FF          |                        |
| CAM_ColorHue | Direct | 8x 01 04 4F 00 00 00 0p FF | p: Color Hue setting   |
|              |        |                            | 0h (- 14 dgrees) to Eh |
|              |        |                            | (+14 degrees           |

#### Part 3 Demand Command

| Command            | Command<br>Packed | Return Values        | Comments             |
|--------------------|-------------------|----------------------|----------------------|
| CAM_ZoomPosInq     | 8x 09 04 47 FF    | y0 50 0p 0q 0r 0s FF | pqrs: Zoom Position  |
| CAM_FocusAFModeInq | 8x 09 04 38 FF    | y0 50 02 FF          | Auto Focus           |
|                    |                   | y0 50 03 FF          | Manual Focus         |
| CAM_FocusPosInq    | 8x 09 04 48 FF    | y0 50 0p 0q 0r 0s FF | pqrs: Focus Position |
|                    | 8x 09 04 35 FF    | y0 50 00 FF          | Auto                 |
| CAM_WBModeInq      |                   | y0 50 01 FF          | Indoor mode          |
|                    |                   | y0 50 02 FF          | Outdoor mode         |
|                    |                   | y0 50 03 FF          | OnePush mode         |
|                    |                   | y0 50 05 FF          | Manual               |
| CAM_RGainInq       | 8x 09 04 43 FF    | y0 50 00 00 0p 0q FF | pq: R Gain           |
| CAM_BGainInq       | 8x 09 04 44 FF    | y0 50 00 00 0p 0q FF | pq: B Gain           |
| CAM_AEModeInq      | 8x 09 04 39 FF    | y0 50 00 FF          | Full Auto            |
|                    |                   | y0 50 03 FF          | Manual               |
|                    |                   | y0 50 0A FF          | Shutter priority     |
|                    |                   | y0 50 0B FF          | Iris priority        |
|                    |                   | y0 50 0D FF          | Bright               |

| CAM_ShutterPosInq          | 8x 09 04 4A FF                   | y0 50 00 00 0p 0q FF | pq: Shutter Position        |
|----------------------------|----------------------------------|----------------------|-----------------------------|
| CAM_IrisPosInq             | 8x 09 04 4B FF                   | y0 50 00 00 0p 0q FF | pq: Iris Position           |
| CAM_BrightPosInq           | 8x 09 04 4D FF                   | y0 50 00 00 0p 0q FF | pq: Bright Position         |
| CAM_ExpCompModeInq         | 8x 09 04 3E FF                   | y0 50 02 FF          | On                          |
|                            |                                  | y0 50 03 FF          | Off                         |
| CAM_ExpCompPosInq          | 8x 09 04 4E FF                   | y0 50 00 00 0p 0q FF | pq: ExpComp Position        |
| CAM PacklightModelpg       | 0.00.04.00 55                    | y0 50 02 FF          | On                          |
| CAM_Backlightwodeling      | 8X 09 04 33 FF                   | y0 50 03 FF          | Off                         |
| CAM Naciaa2DMadalag        |                                  | y0 50 02 FF          | Auto Noise 2D               |
| CAM_NOSISEZDModellig       | 0X U9 U4 30 FF                   | y0 50 03 FF          | Manual Noise 3D             |
| CAM Nasiaa2DI aval         | 8x 09 04 53 FF                   | 0.50.0.55            | Noise Reduction (2D) p: 0   |
| CAM_Nosise2DLevel          |                                  | yu 50 0p FF          | to 5                        |
|                            | 8x 09 04 54 FF                   | y0 50 0p FF          | Noise Reduction (3D) p: 0   |
| CAM_NOISESDLEVEI           |                                  |                      | to 8                        |
| CAM ElickerModelpg         | 8x 09 04 55 FF<br>8x 09 04 05 FF | y0 50 0p FF          | p: Flicker Settings(0: OFF, |
|                            |                                  |                      | 1: 50Hz, 2: 60Hz)           |
| CAM_ApertureModeInq        |                                  | y0 50 02 FF          | Auto Sharpness              |
| (Sharpness)                |                                  | y0 50 03 FF          | Manual Sharpness            |
| CAM_ApertureInq(Sharpness) | 8x 09 04 42 FF                   | y0 50 00 00 0p 0q FF | pq: Aperture Gain           |
| CAM DisturgEffortModeling  | 8x 09 04 63 FF                   | y0 50 02 FF          | Off                         |
| CAM_PictureEffectModeInq   |                                  | y0 50 04 FF          | B&W                         |
|                            | 8x 09 04 3F FF                   | y0 50 0p FF          | p: Memory number last       |
| CAM_MemoryIng              |                                  |                      | operated.                   |
| SYS_MenuModeInq            | 8x 09 06 06 FF                   | y0 50 02 FF          | On                          |
|                            |                                  | y0 50 03 FF          | Off                         |
|                            | 8x 09 04 61 FF                   | y0 50 02 FF          | On                          |
|                            |                                  | y0 50 03 FF          | Off                         |
| CAM_PictureFlipInq         | 8x 09 04 66 FF                   | y0 50 02 FF          | On                          |

|                      |                | y0 50 03 FF          | Off                            |
|----------------------|----------------|----------------------|--------------------------------|
| CAM_ColorGainInq     | 8x 09 04 49 FF | y0 50 00 00 00 0p FF | p: Color Gain setting 0h       |
|                      |                |                      | (60%) to Eh (200%)             |
|                      | 8x 09 06 23 FF | y0 50 00 FF          | 1920x1080i60                   |
|                      |                | y0 50 01 FF          | 1920x1080p30                   |
|                      |                | y0 50 02 FF          | 1280x720p60                    |
|                      |                | y0 50 04 FF          | NTSC                           |
|                      |                | y0 50 05 FF          | NTSC                           |
|                      |                | y0 50 06 FF          | NTSC                           |
| VideoSystemInq       |                | y0 50 07 FF          | 1920x1080p60                   |
|                      |                | y0 50 08 FF          | 1920x1080i50                   |
|                      |                | y0 50 09 FF          | 1920x1080p25                   |
|                      |                | y0 50 0A FF          | 1280x720p50                    |
|                      |                | y0 50 0C FF          | PAL                            |
|                      |                | y0 50 0D FF          | PAL                            |
|                      |                | y0 50 0E FF          | PAL                            |
| Pan tiltMaxSpeeding  | 8x 09 06 11 FF | y0 50 ww zz FF       | ww: Pan Max Speed              |
| Fan-tiniviaxSpeeding |                |                      | zz: Tilt Max Speed             |
| Pan-tiltPosInq       | 8x 09 06 12 FF | y0 50 0w 0w 0w 0w    | wwww: Pan Position             |
|                      |                | 0z 0z 0z 0z FF       | zzzz: Tilt Position            |
| CAM_GainLimitInq     | 8x 09 04 2C FF | y0 50 0q FF          | p: Gain Limit                  |
| CAM_DHotPixelInq     | 8x 09 04 56 FF | y0 50 0q FF          | p: Dynamic Hot Pixel           |
|                      |                |                      | Setting (0: Off, level 1 to 6) |
| CAM_AFSensitivityInq | 8x 09 04 58 FF | y0 50 01 FF          | High                           |
|                      |                | y0 50 02 FF          | Normal                         |
|                      |                | y0 50 03 FF          | Low                            |
| CAM_BrightnessInq    | 8x 09 04 A1 FF | y0 50 00 00 0p 0q FF | pq: Brightness Position        |
| CAM_ContrastInq      | 8x 09 04 A2 FF | y0 50 00 00 0p 0q FF | pq: Contrast Position          |

| CAM_FlipInq                   | 8x 09 04 A4 FF                   | y0 50 00 FF          | Off                        |
|-------------------------------|----------------------------------|----------------------|----------------------------|
|                               |                                  | y0 50 01 FF          | Flip-H                     |
|                               |                                  | y0 50 02 FF          | Flip-V                     |
|                               |                                  | y0 50 03 FF          | Flip-HV                    |
| CAM_IridixInq                 | 8x 09 04 A7 FF                   | y0 50 00 00 0p 0q FF | pq: Iridix Position        |
| CAM_AFZone<br>CAM_ColorHueInq | 8x 09 04 AA FF<br>8x 09 04 4F FF | y0 50 00 FF          | Тор                        |
|                               |                                  | y0 50 01 FF          | Center                     |
|                               |                                  | y0 50 02 FF          | Bottom                     |
|                               |                                  |                      | p: Color Hue setting 0h (- |
|                               |                                  | y0 50 00 00 00 0p FF | 14 dgrees) to Eh ( +14     |
|                               |                                  |                      | degrees                    |
| CAM_AWBSensitivityInq         | 8x 09 04 A9 FF                   | y0 50 00 FF          | High                       |
|                               |                                  | y0 50 01 FF          | Normal                     |
|                               |                                  | y0 50 02 FF          | Low                        |

### **MENU SETTING**

#### 1. MENU

Press the [MENU] button to display the main menu. Use the arrow buttons to select the item to be set. Press the [HOME] button to enter a sub-menu.

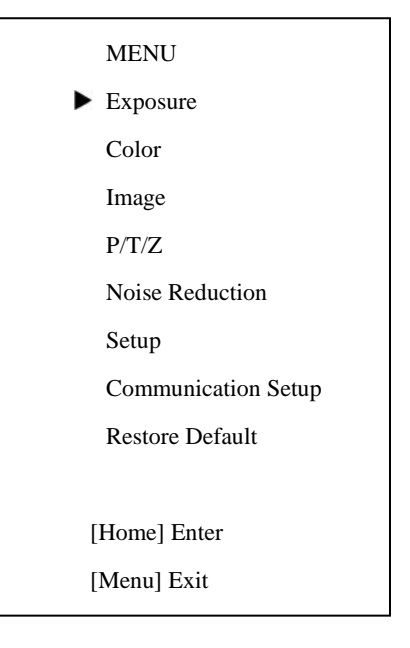

### 2. EXPOSURE

Select Exposure from the main menu and press the [HOME] button. The EXPOSURE menu appears, as shown in the following figure:

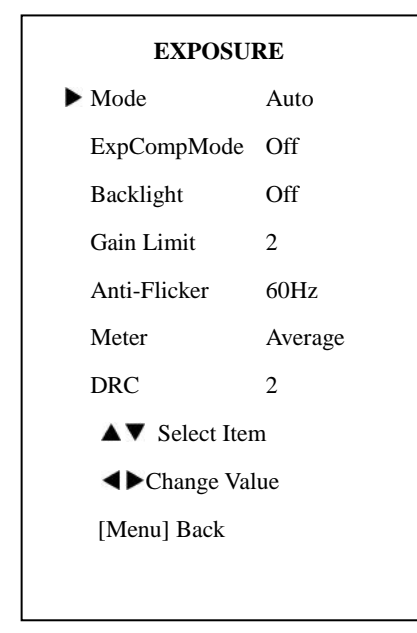

Mode: Exposure mode Options:

- Auto
- Manual
- SAE
- AAE
- Bright
- ExpCompMode: Exposure compensation mode
   Note: This feature is only

effective when exposure mode

#### is set to Auto.

Options:

- On
- Off
- ExpComp: Exposure compensation value Note: This feature is only effective when ExpCompMode is on.
   Options: -7 ~ 7
- Gain Limit: Maximum gain limit
   Note: This feature is only
   effective when exposure mode
   is set to Auto/AAE/Bright.
   Options: 0 ~ 15
- Backlight: Set the backlight compensation
   Note: This feature is only

effective when exposure mode is set to Auto.

Options:

- On
- Off
- DRC: DRC strength
   Options: 0 ~ 8
- Bright: Intensity control Note: This feature is only effective when exposure mode is set to Bright.
   Options: 00~17

- Anti-Flicker Flicker: Anti-flicker
   Note: This feature is only effective when exposure mode is set to Auto/Bright.
   Options:
  - Off
  - 50Hz
  - 60Hz
- Meter

Options:

- Average
- Center
- Bottom
- Top

Iris: Aperture Value

Note: This feature is only

effective when exposure mode is

set to Manual/AAE.

Options:

- F1.8
- F2.0
- F2.4
- F2.8
- F3.4
- F4.0
- F4.8
- F5.6
- F6.8
- F8.0
- F9.6

- F11.0
- Close
- Shutter: Shutter value
   Note: This feature is only
   effective when exposure mode is
   set to Manual/SAE.

Options:

- 1/30
- 1/60
- 1/90
- 1/100
- 1/125
- 1/180
- 1/250
- 1/350
- 1/500
- 1/725
- 1/1000
- 1/1500
- 1/2000
- 1/3000
- 1/4000
- 1/6000
- 1/10000

### 3. COLOR

Select Color in the main menu and press the [HOME] button. The COLOR menu appears, as shown in the following figure:

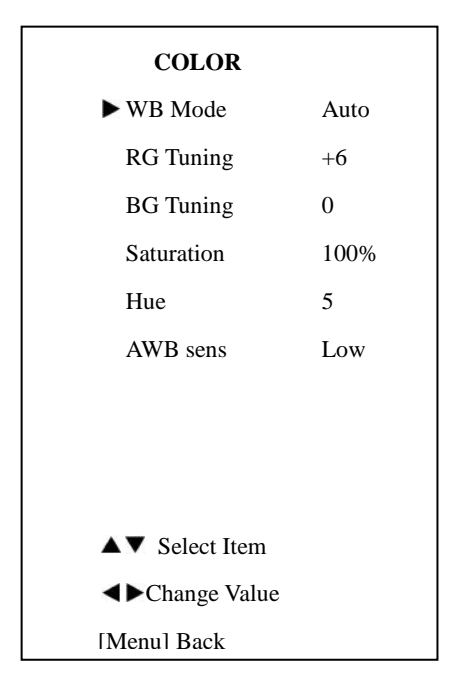

- WB-Mode: White balance mode Options:
  - Auto
  - Indoor
  - Outdoor
  - OnePush
  - Manual
- RG: Red gain

Note: This feature is only effective when WB-Mode is set to Manual.
Options: 0~255
BG: Blue gain

Note: This feature is only effective when WB-Mode is set

#### to Manual.

Options: 0~255

 RG Tuning: Red gain fine-tuning Note: This feature is only effective when AWB sens is set at Low.

Options: -10 ~ +10

BG Tuning: Blue gain fine-tuning Note: This feature is only effective when AWB sens is set at Low.

Options: -10 ~ +10

- Sat.: Saturation
   Options: 60% ~ 200%
- Hue: Chroma adjustment
   Options: 0 ~ 14
- AWB sens: White balance sensitivity
   Options:
  - Normal
  - High
  - Low

### 4. IMAGE

Select Image in the main menu and press the [HOME] button. The IMAGE menu appears, as shown in the following figure:

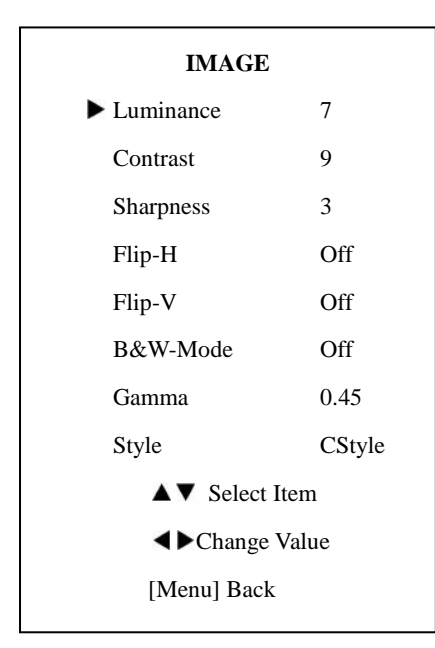

 Luminance: Brightness adjustment

Optional items: 0 ~ 14

- Contrast: Contrast adjustment
   Options: 0 ~ 14
- Sharpness: Sharpness adjustment

Options:

- Auto
- 0~15
- Flip-H: Image flipped horizontal Options:
  - On
  - Off
- Flip-V: Image flipped vertical Options:
  - On
  - Off

- B&W-Mode: Image color Options:
  - On
  - Off
- GammaOptions:
  - Default
  - 0.45
  - 0.5
  - 0.56
  - 0.63
- > Style
  - Options:
    - Norm
    - Clarity
    - Bright
    - CStyle
- 5. P/T/Z

### P/T/Z

| ► SpeedByZoom  | On     |
|----------------|--------|
| AF Zone        | Center |
| AF-Sense       | High   |
| L/R Set        | STD    |
| Display Info   | On     |
| Image Freeze   | Off    |
|                |        |
|                |        |
| ▲▼ Select Iter | n      |
| <►Change Val   | lue    |
| [Menu] Back    |        |

- SpeedByZoom: The depth of field scale switch
   Options:
  - On
  - Off
- AF-Zone: Interested in focusing area

Options:

- Top
- Center
- Bottom
- AF-Sense: Automatic focusing sensitivity options
   Options:
  - Low
  - Normal
  - High
- L/R Set

Optional items:

- STD
- REV
- Display Info

Options:

- On
- Off
- Image Freeze Options:
  - On
  - Off

### 6. NOISE REDUCTION

Select Noise Reduction in the main menu and press the [HOME] button. The NOISE REDUCTION menu appears, as shown in the following figure:

#### NOISE REDUCTION

- ► NR2D-Level off
  - NR3D-Level 3

D-HotPixel Off

▲▼ Select Item

Change Value

- [Menu] Back
- NR2D-Level: 2D noise reduction Options:
  - Off
  - Auto
  - 1-5
- NR3D-Level: 3D noise reduction Options:
  - Off
    - 1 8
- D-HotPixel: Dynamic bad points Options:
  - Off
  - 1-5

### 7. SETUP

Select Setup in the main menu and press the [HOME] button. The SETUP menu appears, as shown in the following figure:

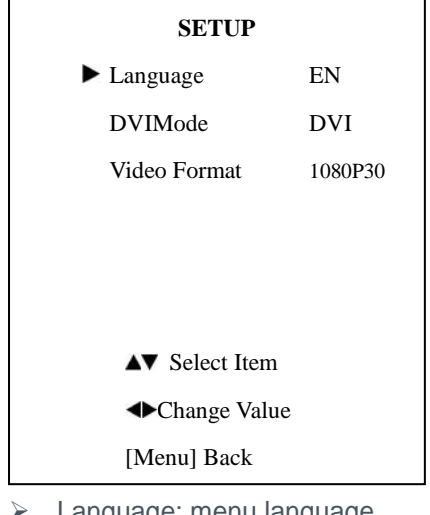

- Language: menu language Options:
  - EN
  - Chinese
  - Russian
- DVI Mode

Options:

- DVI
- HDMI
- Video Format
   Options:
  - 1080P30
  - 1080P25
  - 720P30
  - 720P25

### 8. COMMUNICATION SETUP

Select Setup in the main menu and press [HOME] button. The COMMUNICATION SETUP menu appears, as shown in the following figure.

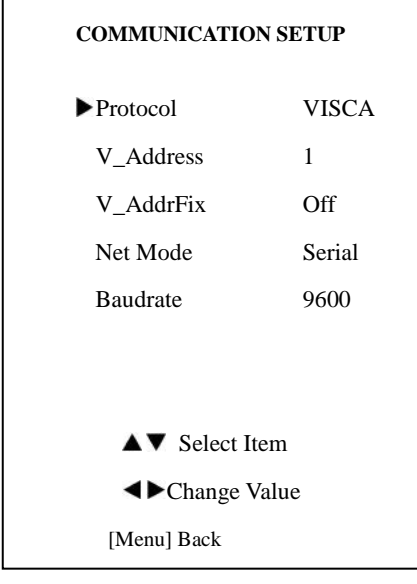

- Protocol: Control protocol type Options:
  - AUTO
  - VISCA
  - PELCO-D
  - PELCO-P
- V\_Address: Protocol address decided according to agreement (AUTO, VISCA protocol)
   Options:1 ~ 7

- P\_D\_Address: PELCO-D protocol
   Options: 0 ~ 254
- P\_P\_Address: PELCO-P
   protocol
   Options: 0 ~ 31
- V\_AddrFix: Set whether users can change VISCA address through serial port or keyboard Options:
  - On (set to On, useless in 88 30 01 FF Command)
  - Off
- Net Mode: Set the serial port control networking Options:
  - Serial
  - Paral
- Baudrate: Serial port baud rate Options:
  - 2400
  - 4800
  - 9600

### 9. RESTORE DEFAULT

Select Restore Default in the main menu and press the [HOME] button. The RESTORE DEFAULT menu appears, as shown in the following figure:

# RESTORE DEFAULT ►Restore? No ←Change Value [Home] OK [Menu] Back

 Restore: Confirm restore factory settings

Options:

- Yes
- No

NOTE: Press [HOME] button to confirm.

# **USB 3.0**

Camera supports UVC protocol, compatible USB 2.0 & USB 3.0. USB 3.0 support 1920x1080p/30 max output. **Support OS:** Windows 7/8/8.1/10, Linux, Mac OS, etc. **General software are as follows:** Windows: AMCAP, VLC, Debut Video Capture, etc. Linux:V412 software driver and VLC media player, etc. Mac OS: FaceTime. iChat, Photo Booth and Debut Video Capture, etc.

NOTE: We recommend using AMCAP version 8.0 in Windows, as its software performance is more stable. When using high version of AMCAP in a low configuration system, it will show the stream rendering.

NOTE: The first time the camera is accessed by USB cable, you must install a plug-in.

### MAINTENANCE AND TROUBLESHOOTING

#### **Camera Maintenance**

- If you choose not to use your camera for a long time, turn off the power switch and disconnect AC power cord of AC adapter to the outlet.
- Use soft cloth to clean the camera cover.
- Use the soft dry cloth to clean the lens. If the camera is very dirty, clean it with diluted neutral detergent. Do not use any type of solvents, which may damage the surface.

#### **Unqualified Application**

- Do not shoot extremely bright objects for a long period of time, such as sunlight, strong light sources, etc.
- Do not operate in unstable lighting conditions, as image may flicker.

### Troubleshooting

| Problem                 | Solution                                                         |  |
|-------------------------|------------------------------------------------------------------|--|
| No image                | 1. Check whether the power cord is connected, voltage is OK,     |  |
|                         | POWER lamp is lit.                                               |  |
|                         | 2. Check whether the camera can self-test after start up.        |  |
|                         | 3. Check the video cable to make sure it is connected correctly. |  |
| Abnormal display of     | Check the video cable to make sure it is connected correctly     |  |
| image                   | Check the video cable to make sure it is connected correctly.    |  |
| Image dithering even at | 1. Check whether the camera is fixed correctly.                  |  |
| widest zoom position    | 2. Make sure there is nothing nearby causing vibrations.         |  |
| The IR remote control   | 1. Change the remote control battery.                            |  |
| cannot control the      | 2. Check the camera working mode.                                |  |
| camera                  | 3. Check that the IR address of the Remote Commander is set      |  |
|                         | correctly.                                                       |  |
| Serial communication    | 1. Check the camera working mode.                                |  |
| cannot control the      | 2. Check that the control cable is connected correctly.          |  |
| camera                  |                                                                  |  |